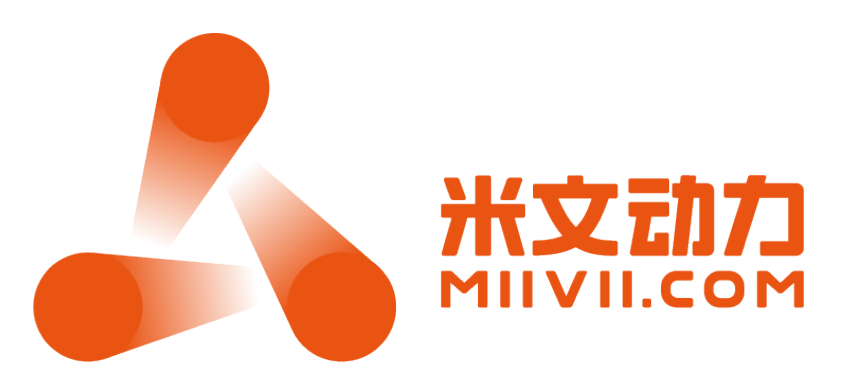

# MiiVii Accelerator SDK User Manual V1.2

MiiVii Dynamics Co., Ltd. 2019.4

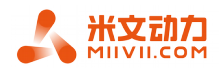

# Status

| [] Draft                | Name    | Instruction for MiiVii accelerator<br>SDK |
|-------------------------|---------|-------------------------------------------|
| [ ] Formal<br>Revision  | Version | V1.2                                      |
| [ √ ] Formal<br>Release | Author  | Juns                                      |
|                         | Date    | 2019/04/17                                |

# **Revision History**

| Version | Date       | Release Note                                            | Author |
|---------|------------|---------------------------------------------------------|--------|
| V1.0    | 2019/01/04 | First create                                            | Juns   |
| V1.1    | 2019/03/01 | Add instruction to<br>enter maximum<br>performance mode | Haoran |
| V1.2    | 2019/04/17 | Amendment                                               | Haoran |
|         |            |                                                         |        |
|         |            |                                                         |        |

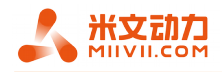

# Contents

| Chapter 1 Instruction                           | .3 |
|-------------------------------------------------|----|
| Chapter 2 Instructions                          | .3 |
| Chapter 3 Example for accelerate your own model | .3 |
| Chapter 4 Other examples                        | .6 |

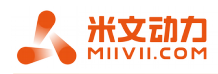

# **Chapter 1 Instruction**

This SDK provides acceleration functions for deep learning models below:

| Model name  | Deep      | learning | Model   | input | image |
|-------------|-----------|----------|---------|-------|-------|
|             | framework |          | size    |       |       |
| yolov3      | darknet   |          | 416x416 | 5     |       |
| yolov3 tiny | darknet   |          | 416x416 | 5     |       |
| yolov2 tiny | darknet   |          | 416x416 | 5     |       |

#### Darknet Version

| Git repo | git clone https://github.com/AlexeyAB/darknet.git |
|----------|---------------------------------------------------|
| Commit   | git checkout                                      |
| version  | 2c5e383c04655fe45f3f533eb3a69a80acbf3561          |

## **Chapter 2 Instructions**

It is recommended to set your MiiVii Brain device to max mode for the best acceleration performance.

sudo nvpmodel -m 0 sudo ~/jetson clocks.sh

### 1. Run demo

cd /opt/miivii/features/miivii-accelerator/ bash bin/demo

### 2. Compile

cp -r /opt/miivii/features/miivii-accelerator /home/nvidia/ cd /home/nvidia/miivii-accelerator bash build.sh

## 3. Check Sample codes

Sample code is in directory of /home/nvidia/miivii-accelerator/src. Files with '-min' like 'yolov3-tiny-min.cpp' are the minimum sample program to use our SDK.

# Chapter 3 Example for accelerate your own model

Here's an example of how to use our SDK to accelerate yolov3-tiny model. Basic process is showed as below.

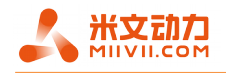

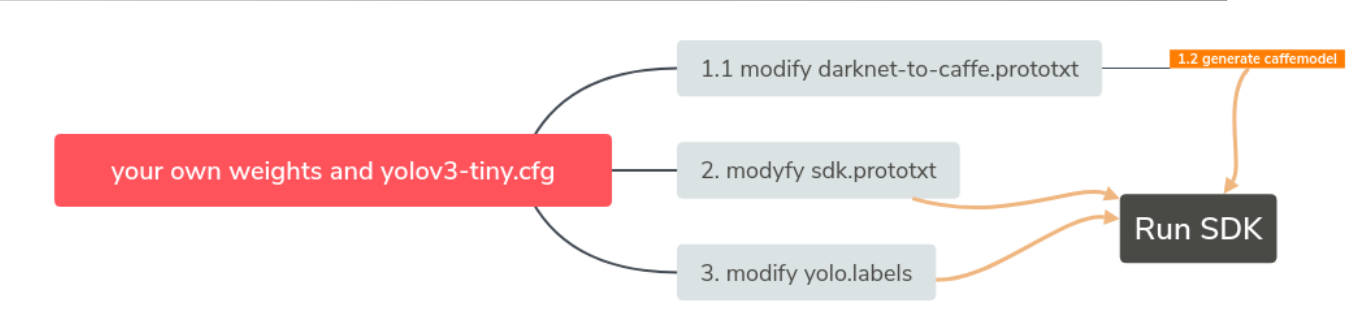

#### 1. Generate caffemodel file

1.1 Modify prototxt file

Modify below file:

/home/nvidia/miivii-accelerator/networks/yolov3-tiny/yolov3-

#### tiny\_darknet\_to\_caffe.prototxt

to transfer your weights into caffemodel. Change the num output parameter according to your own model's object category number, which should be equal to your cfg file's last convolutional filters.

| 436                                    | layer {                                                                                                    |
|----------------------------------------|----------------------------------------------------------------------------------------------------|
| 437                                    | name: "conv10"                                                                                                    |
| 438                                    | type: "Convolution"                                                                                               |
| 439                                    | bottom: "relu9"                                                                                                   |
| 440                                    | top: "conv10"                                                                                                    |
| 441                                    | <pre>convolution_param {</pre>                                                                                    |
| 442                                    | num_output: 255                                                                                                   |
| 443                                    | kernel_size: 1                                                                                                    |
| 444                                    | stride: 1                                                                                                    |
| 445                                    | pad: 0                                                                                                    |
| 446                                    | }                                                                                                    |
| 447                                    | }                                                                                                    |
|                                        |                                                                                                    |
| 561                                    | layer {                                                                                                    |
| 562                                    | name: "conv13"                                                                                                    |
| 563                                    | type: "Convolution"                                                                                               |
| <b>FCA</b>                             | -)                                                                                                    |
| 564                                    | bottom: "relu12"                                                                                                  |
| 564<br>565                             | bottom: "relu12"<br>top: "conv13"                                                                                 |
| 564<br>565<br>566                      | bottom: "relu12"<br>top: "conv13"<br>convolution_param {                                                          |
| 564<br>565<br>566<br>567               | bottom: "relu12"<br>top: "conv13"<br>convolution_param {<br>num_output: <b>255</b>                                |
| 564<br>565<br>566<br>567<br>568        | bottom: "relu12"<br>top: "conv13"<br>convolution_param {<br>num_output: <b>255</b><br>kernel_size: 1              |
| 564<br>565<br>566<br>567<br>568<br>569 | bottom: "relu12"<br>top: "conv13"<br>convolution_param {<br>num_output: <b>255</b><br>kernel_size: 1<br>stride: 1 |

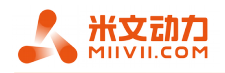

571 }

572 }

1.2 Generate caffemodel file

Use the modified prototxt file and your weights file to generate caffemodel file.

If your weights file is /home/nvidia/own.weights, generate caffemodel file by:

cd /home/nvidia/miivii-accelerator/scripts/

modify script model\_transfer.sh: change -w parameter value into /home/nvidia/own.weights

bash model\_transfer.sh

then file yolov3-tiny.caffemodel will be generated under:

/home/nvidia/miivii-accelerator/scripts/.

### 2. Modify yolov3-tiny\_SDK.prototxt

File:

/home/nvidia/miivii-accelerator/networks/yolov3-tiny/yolov3-

tiny\_SDK.prototxt

. . . .

is used with the generated caffemodel file above by our SDK to accelerate your model.

Change the num\_output parameter according to your own model's object category number like you just did with the other prototxt file, which should be equal to your cfg file's last convolutional filters..

| 410        | layer {             |
|------------|---------------------|
| 411        | name: "conv10"      |
| 412        | type: "Convolution" |
| 413        | bottom: "leaky9"    |
| 414        | top: "conv10"       |
| 415        | convolution_param { |
| <b>416</b> | num_output: 255     |
| 417        | kernel_size: 1      |
| 418        | stride: 1           |
| 419        | pad: 0              |
| 420        | }                   |
| 421        | }                   |
|            |                     |
| 526        | convolution_param { |
| 527        | num_output: 255     |
| 528        | kernel_size: 1      |

MiiVii Dynamic Co., Ltd. WWW.MIIVII.COM

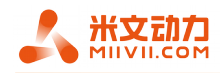

529 stride: 1

530 pad: 0

531 }

## 3. Modify yolo.labels

Copy the label file:

cp /opt/miivii/models/yolo/yolov3-tiny/yolo.labels /home/nvidia/miiviiaccelerator/

If our object categories are dog and cat, then the yolo.labels file should be:

cat

dog

## 4. Run SDK to accelerate your model

Now we have:

- Modified yolov3-tiny\_SDK.prototxt
- Generated yolov3-tiny.caffemodel
- Modified yolo.labels

run:

/home/nvidia/miivii-accelerator/bin/yolov3-tiny-video\

/opt/miivii/data/yolov3\_1016.mp4 <path to>yolo.labels \

<path to>yolov3-tiny.caffemodel \

<path to>yolov3-tiny\_SDK.prototxt

Now your model has been accelerated, enjoy!

## 5. Notes

After running the SDK first time, a tensorcache file will be generated under the directory of the caffemodel file, you can use this file according to the sample code to save the initializing time.

# **Chapter 4 Other examples**

Demonstrate yolov3 model acceleration using GMSL or USB camera input:

cd /opt/miivii/features/miivii-accelerator/ bin/yolov3-video 0

0 is your device name, normally GMSL camera is 0 and 1, and USB camera is 2.